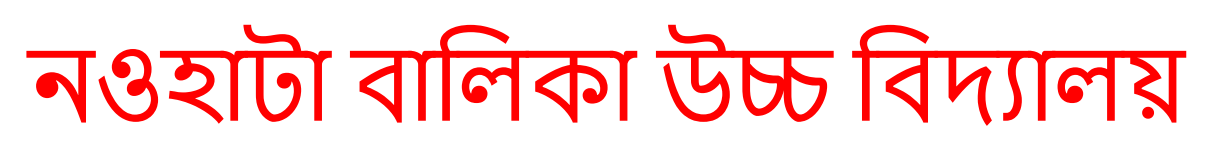

## ভর্তি নির্দেশনা

১. সমস্ত লাল চিন্নিত অংশ পুরন করে Apply for Admission বাটনে ক্লিক দিতে হবে।

২. সমস্ত তথ্য ঠিক আছে কিনা দেখে নিতে হবে ভুল হলে edit অপশন থেকে ঠিক করে নিতে হবে।

৩. এডিট এর কাজ শেষ হলে Payment বাটনে ক্লিক করুন।

8. Payment শেষ করার পর আপনার ফর্মের রিভউ দেখতে পারবেন। যেখানে আপনার Payment status এবং Assigned Roll ঠিক মত আসছে কিনা চেক করুন। Payment Status সাকসেস এবং Assigned Roll এ আপনার রোল নম্বর দেখাবে। যদি কোন একটা তথ্য না আসে। তাহলে পুনরায় ওই পেইজ টি রিলোড করুন।

৫. Payment Status সাকসেস এবং Assigned Roll এ রোল দেখানোর পর পেমেন্ট স্লিপ বাটনে ক্লিক করে পেমেন্ট স্লিপ প্রিন্ট এবং এই পেইজের প্রিন্টে ক্লিক করে আবেদন ফর্ম প্রিন্ট করে নিন।